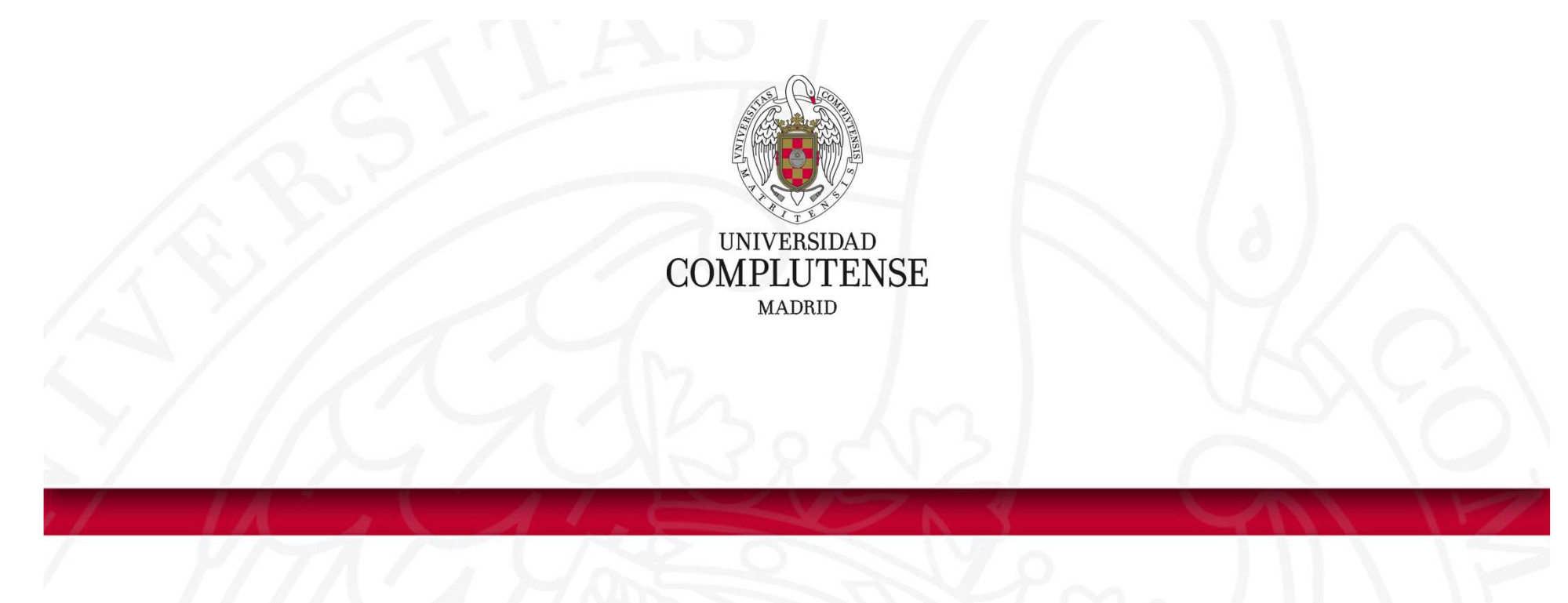

**Gestores bibliográficos: Refworks** 

Bibliotecas de Ciencias de la Salud Universidad Complutense de Madrid

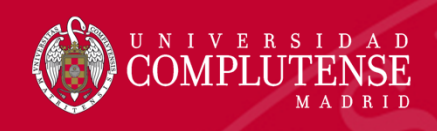

- Programas que permiten crear, reunir, organizar, compartir las referencias bibliográficas para reutilizarlas en los trabajos de investigación adoptando los diferentes formatos y estilos de cita.
- Casi todas las bases de datos y catálogos incluyen la posibilidad de exportación de las referencias bibliográficas a un gestor bien de forma directa o indirecta.

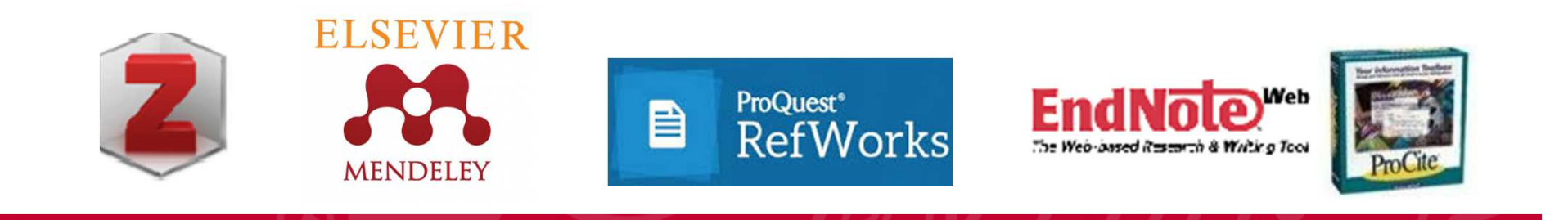

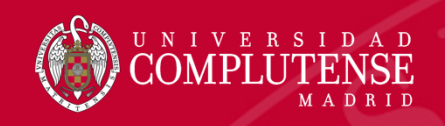

## Objetivos del seminario

- Explicar cómo gestionar una bibliografía personal mediante el nuevo Refworks.
- Aprender a insertar citas en un artículo y a crear su bibliografía correspondiente a través de Refworks.

#### UNIVERSIDAD COMPLUTENSE MADRID

# Características

- Proquest Refworks es la nueva versión de Refworks clásico
- Sofware propietario, acceso mediante subscripción de la Universidad Complutense para estudiantes, profesores, investigadores y personal no docente.
- Almacena en la nube, sin límite de capacidad. No dispone de versión escritorio.
- Interface amigable, combina potentes funcionalidades de gestión de citas incluyendo la importación de bases de datos, herramientas de captura de páginas webs y blogs, gestión y lectura de pdf's.

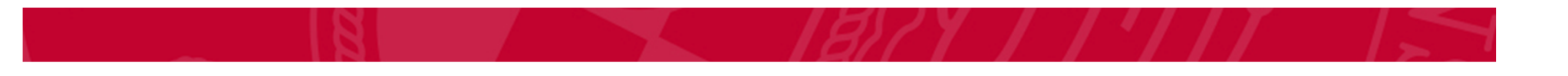

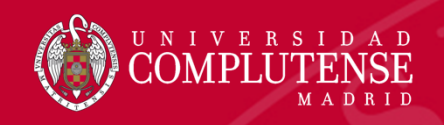

# ¿Qué es Proquest Refworks?

- Proquest Refworks es la nueva versión de Refworks clásico que facilita la gestión y organización de las citas y bibliografía de los distintos trabajos de investigación..
- Combina potentes funcionalidades de gestión de citas incluyendo la importación de bases de datos, herramientas de captura de páginas webs y blogs, gestión y lectura de pdf's.
- El acceso en línea al nuevo Refworks está disponible gratuitamente para todos los usuarios de la Universidad Complutense: estudiantes, profesores e investigadores y personal no docente.

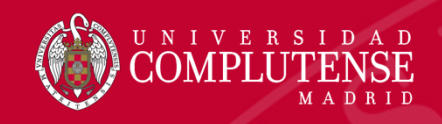

## Si ya tiene una cuenta Refworks Clásico

- Puede tener una cuenta simultánea en el Nuevo Refworks, al cual tendrá que migrar todas sus referencias.
- Hay que tener en cuenta que el Refworks Clásico estará disponible durante todo el 2018.
- No hay sincronización entre los dos gestores: Son cuentas separadas con diferentes accesos.
- Si está a medias de un proyecto usando Write N Cite, se recomienda no migrar de momento al Nuevo Refworks ya que los escritos empezados con el antiguo gestor no son compatibles con el Nuevo Refworks.

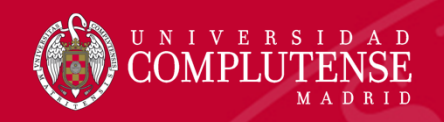

## ¿Cómo puedo acceder a Proquest Refworks?

 A través de la página web de la Biblioteca en Servicios y luego pinchamos en Investigación. Pinchar en Gestores y luego en Refwoks

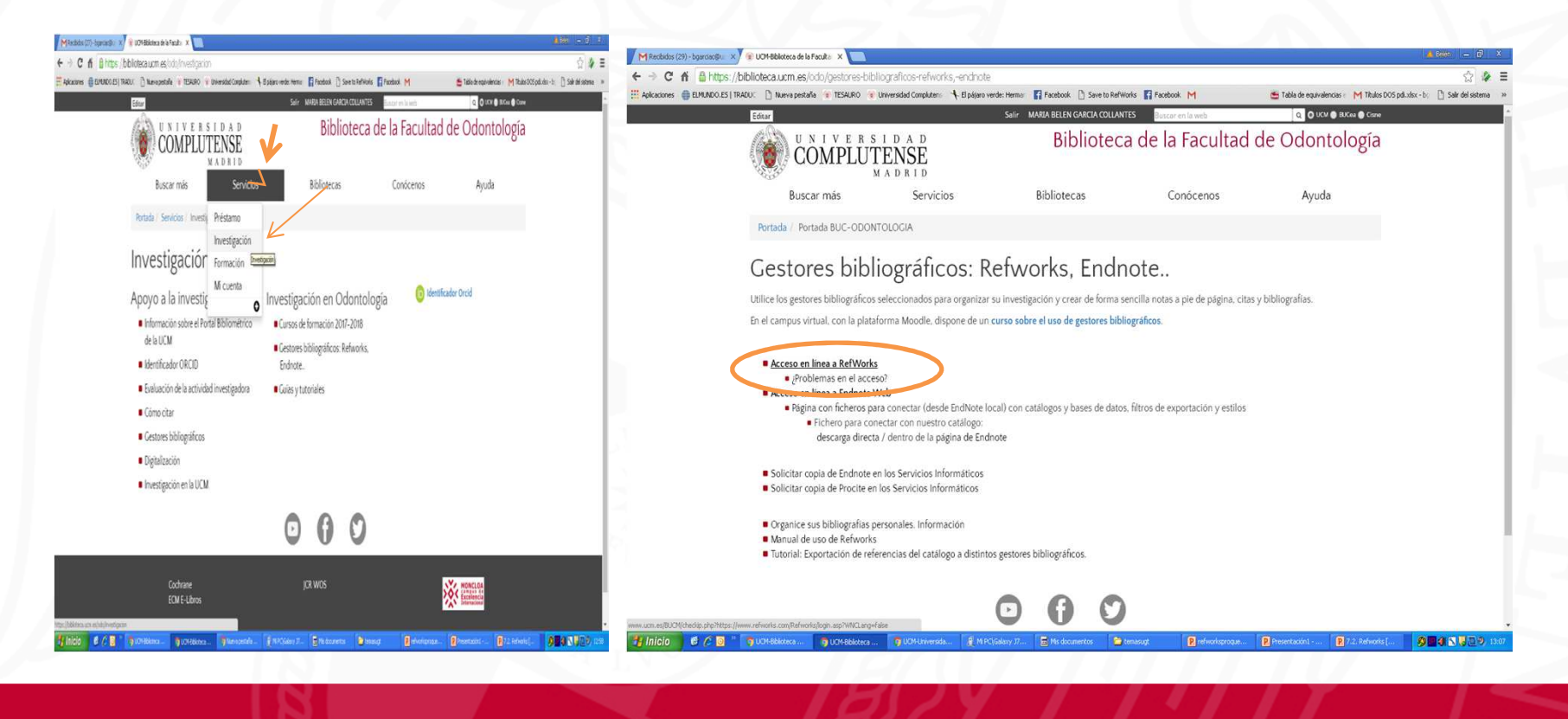

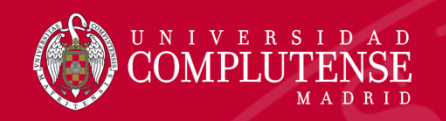

## Cómo acceder a Refworks : Crear cuenta

Para crear una cuenta debemos hacerlo con nuestro correo institucional y rellenando una serie de campos que aparecen. Una vez dados de alta, sólo necesitaremos correo y contraseña para entrar.

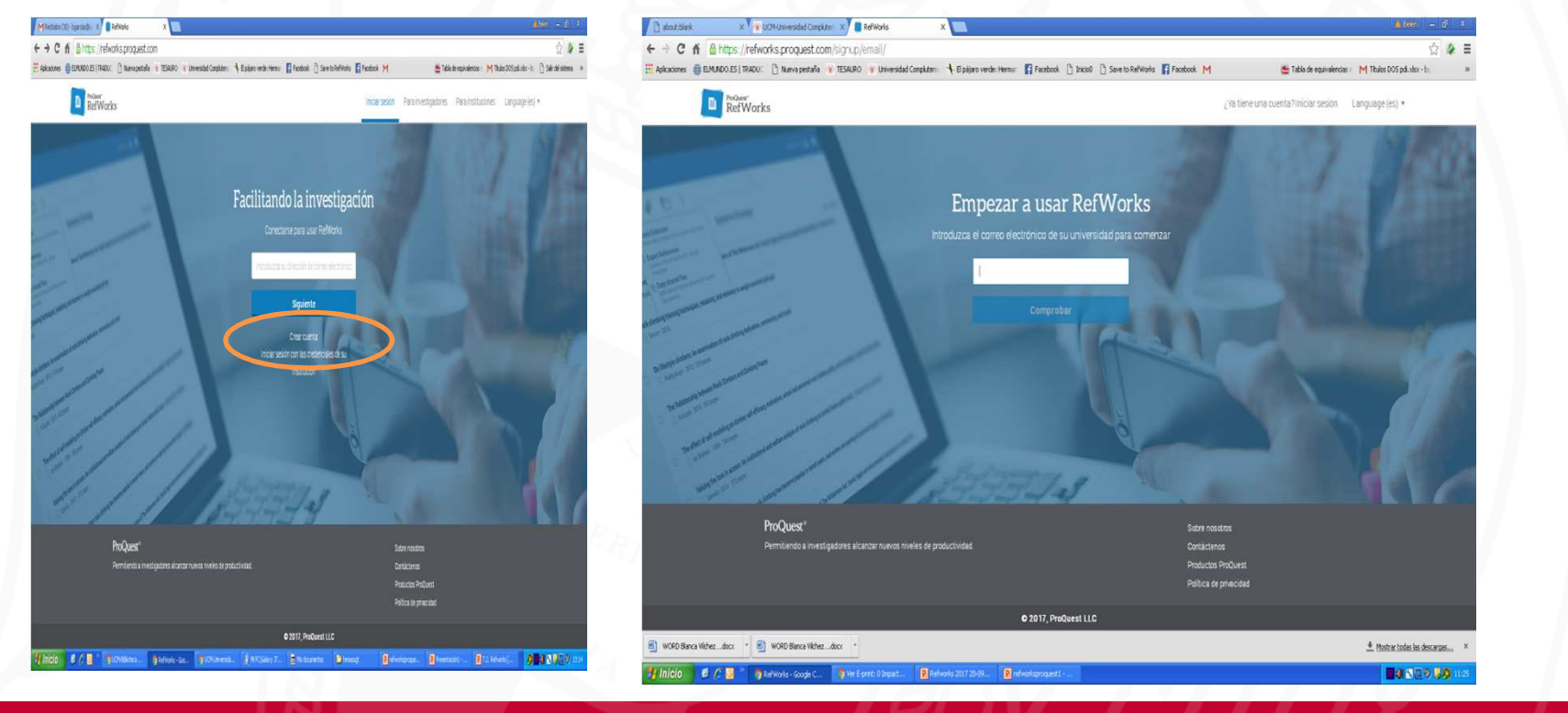

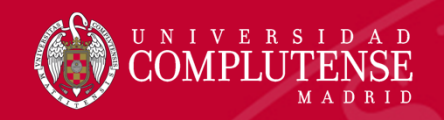

# Interfaz: Configuración del perfil y cuenta

| ProQuest*<br>RefWorks                        |                                             |                    | Universidad Complutense de Madr | id Language (es) 🔻 Belén García 🔻 💡               |
|----------------------------------------------|---------------------------------------------|--------------------|---------------------------------|---------------------------------------------------|
| Todos los documentos                         | Vista general de la cuenta                  |                    |                                 | bgarciac@ucm.es                                   |
| Buscar en bases de datos<br>Último importado | Almacenamiento del documento                | 1 MB               | (                               | Biblioteca<br>Ajustes                             |
| Compartiendo 🗸                               | •                                           |                    |                                 | Herramientas Ver sus ajustes                      |
| Mis carpetas 🗸 🗸                             |                                             |                    |                                 | Cerrar sesión                                     |
| Etiquetas 🗸 🗸                                |                                             |                    |                                 | RefWorks está diseñado para usted.                |
| Eliminado                                    | Dorfil                                      |                    |                                 | ¿Quiere ayudamos a mejorar?<br>Enviar comentarios |
|                                              | Nombre                                      | Apellido           |                                 |                                                   |
|                                              | Belén                                       | García             |                                 |                                                   |
|                                              | Institución                                 | Función            |                                 |                                                   |
|                                              |                                             | Librarian 👻        |                                 |                                                   |
|                                              | Departamento                                |                    | Datos personale                 | 25                                                |
|                                              | Facultad de Odontologia                     | *                  |                                 |                                                   |
|                                              | Correo electrónico                          |                    |                                 |                                                   |
|                                              | bgarciac@ucm.es                             |                    |                                 |                                                   |
|                                              | No mostraremos públicamente su dirección de | correo electrónico |                                 |                                                   |
|                                              |                                             |                    |                                 |                                                   |

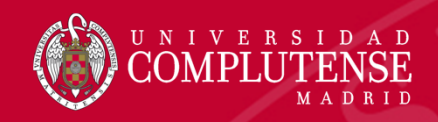

# Interfaz: Configuración del perfil y cuenta

| ProQuest<br>RefWorks     | Universidad Complutense de Madrid 🔰 Language (es) 🔻 🛛 Belér                                                                          | García 🔻 💡 |
|--------------------------|----------------------------------------------------------------------------------------------------|------------|
| Todos los documentos     |                                                                                                    |            |
| Buscar en bases de datos | Οτοροχ                                                                                                    |            |
| Último importado         | Vinculación                                                                                                    |            |
| Compartiendo V           | Sin conectar                                                                                                    |            |
| Etiquetas                | Guardar todos sus documentos de RefWorks automáticamente en Dropbox para acceder a ellos                                             |            |
| Eliminado                | sin conexión. de Dropbox                                                                                                    |            |
|                          | Cree y maneje campos de metadatos personalizados para añadir información a sus referencias.<br>+ Añadir un nuevo campo personalizado |            |
|                          | Contraseña Cambiar contraseña Cambiar contraseña                                                                                     |            |
|                          | Eliminar cuenta Eliminar la cuenta de RefWorks                                                                                       |            |

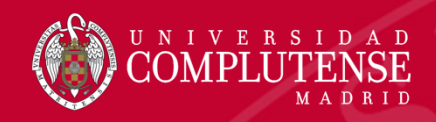

# Interfaz: Configuración del perfil y cuenta

| ProQuest*<br>RefWorks    | Universidad Complutense de Madrid 🛛 Language (es) 🔻 Belén García 🔻 🧃                                                    |
|--------------------------|----------------------------------------------------------------------------------------------------|
| Todos los documentos     | Actualizar                                                                                                    |
| Buscar en bases de datos |                                                                                                    |
| Último importado         | Notificaciones                                                                                                    |
| Compartiendo 🗸 🗸         | Actualizaciones de productos: recibir correos ocasionales con las nuevas características                                |
| Mis carpetas 🗸 🗸 🗸       |                                                                                                    |
| 🕨 Etiquetas 🗸 🗸 🗸        |                                                                                                    |
| Eliminado                | Exportaciones de bases de datos                                                                                         |
|                          | Configure a qué versión de RefWorks exporta su base de datos.                                                           |
|                          | Enviar mis exportaciones a la versión antigua de RefWorks.      Preguntarme cada vez a qué versión me gustaría exportar |
|                          |                                                                                                    |
|                          |                                                                                                    |
|                          | Dropbox                                                                                                    |
|                          | Sin conectar Conectar                                                                                                   |
|                          |                                                                                                    |
|                          | Guardar todos sus documentos de RefWorks automáticamente en Dropbox para acceder a ellos                                |
|                          | sin conexión.                                                                                                    |
|                          |                                                                                                    |
|                          |                                                                                                    |

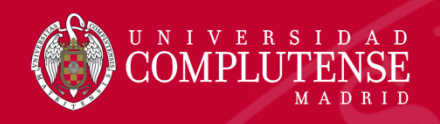

#### Interfaz: Herramientas

 Desde esta pantalla también se pueden manejar las distintas herramientas que posee Refwors:

| ProQuest*                |                                                                                                    |                                                          |
|--------------------------|----------------------------------------------------------------------------------------------------|----------------------------------------------------------|
| RefWorks                 | Universit                                                                                                    | aao complutense de Madrid Language (es) • Belen Garcia • |
| Todos los documentos     | Ajustes                                                                                                    | bgarciac@ucm.es                                          |
| Buscar en bases de datos |                                                                                                    | Biblioteca                                               |
| Último importado         |                                                                                                    | lijustes                                                 |
| Compartiendo 🗸           | Vista general de la cuenta                                                                                                    | Herramientas                                             |
| Mis carpetas 🗸 🗸         | Almacenamiento del documento 1 MB                                                                                                    | Cerrar sesión                                            |
| Etiquetas 🗸 🗸            |                                                                                                    | RefWorks está diseñado para usted.                       |
| Eliminado                |                                                                                                    | Enviar comentarios                                       |
|                          | Nombre     Apellido       Belén     García       Institución     Función       Universidad Complutense de Madrí     Librarian       Departamento     Función |                                                          |
|                          | Facultad de Odontologia                                                                                                    |                                                          |
|                          | Correo electrónico                                                                                                    |                                                          |
|                          |                                                                                                    |                                                          |

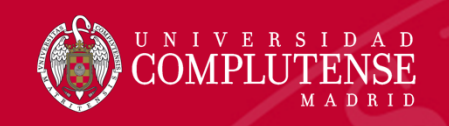

#### Interfaz: Herramientas

- Destacar tres herramientas:
  - Save to Refworks para añadir referencias y algunas veces texto completo.
  - Write n Cite: permite insertar y editar citas con rapidez, al tiempo que las añade a la bibliografía.
  - Cita en Google Docs: Complemento le permitirá insertar y editar citas desde su biblioteca de RefWorks mientras trabaja en Docs

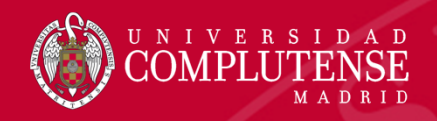

## Refworks : Interfaz

| Index las s documanta     Index las documanta     Index las documanta <th>ProQuest*<br/>RefWorks</th> <th></th> <th></th> <th>Universidad Complutense de Madrid</th> <th>anguage (es) 🔻 🛛 Belén García 🔻 💡</th>                                                                                                    | ProQuest*<br>RefWorks              |                        |                        | Universidad Complutense de Madrid | anguage (es) 🔻 🛛 Belén García 🔻 💡    |
|----------------------------------------------------------------------------------------------------|------------------------------------|------------------------|------------------------|-----------------------------------|--------------------------------------|
| excar en bases de dator   Utimo importado   Organitardo   Conganitardo   Organitardo   Organitardo <td>Todos los documentos</td> <td>+ 🗎 🗠 🤥 📋 א</td> <td>: Q</td> <td></td> <td></td>                                                                                                    | Todos los documentos               | + 🗎 🗠 🤥 📋 א            | : Q                    |                                   |                                      |
| Dittino importado Compartirando Compartirando Co                                                                                                    | Buscar en bases de datos           | Seleccionar todo       |                        | Todos                             | los doc ordenado por fecha añadida 🔹 |
| Compartirendo Compartirendo Compartirendo Compartirendo Conspartirendo Soltar archivos aquí Soltar archivos aquí Solta | Último importado                   |                        |                        |                                   |                                      |
| Compariti run carpeta   Carpetas multiversidad Con:   Mis carpetas   Andri una carpeta   Resente Folder   Vesta carpeta   Barra de menú: Añadir , compartir, citar, crear   bibliografía, eliminar , herramientas                                                                                                    | 🕻 Compartiendo 🛛 🔨                 |                        |                        |                                   |                                      |
| Capetas en Universidad Con.   Mis carpetas   Afadir una capeta   No està en la carpeta   Remple Folder   beinzucal   • Eliquetas   • estiquetas. Puede etiquetar   menetos seleccionandolos y   notos "ahdir etiquetar"   bibliografía, eliminar , herramientas                                                                                                    | Compartir una carpeta              |                        |                        |                                   |                                      |
| Mis carpetas<br>Addruma carpeta<br>Ro está en la carpeta<br>Example Folder<br>belenzucal<br>E liquetas. Puede etiquetar<br>mericos seleccionandolos y<br>E liminado<br>Mise a preferencias ×<br>Vista pormal ×                                                                                                    | Carpetas en Universidad Com        | _                      |                        |                                   |                                      |
| Afadr una carpeta   No está en la carpeta   Example Folder   befenzucal   Barra de menú: Añadir , compartir, citar, crear bibliografía, eliminar , herramientas Vienda 0 referencias Y                                                                                                    | Mis carpetas 🔨                     | _                      |                        |                                   |                                      |
| No está en la carpeta   Example Folder   belenzucal   Elíquetas Puede etiquetar: Barra de menú: Añadir , compartir, citar, crear bibliografía, eliminar , herramientas Vista normel ×                                                                                                    | 🕂 Añadir una carpeta               | _                      |                        |                                   |                                      |
| Etiquetas<br>etiquetas. Puede etiquetar<br>ene etiquetas.<br>Eliminado<br>Eliminado<br>Viende 8 referencias ×                                                                                                    | 🖱 No está en la carpeta            |                        | Soltar archivos a      | quí                               |                                      |
| Etiquetas   Barra de menú: Añadir , compartir, citar, crear bibliografía, eliminar , herramientas Viende 0 referencias ×                                                                                                    | Example Folder                     |                        | o usar el icono +      |                                   |                                      |
| Etiquetas Andorahadre etiquetas Barra de menú: Añadir , compartir, citar, crear bibliografía, eliminar , herramientas Viendo 0 referencias ×                                                                                                    | belenzuca 1                        |                        |                        |                                   |                                      |
| bibliografía, eliminar , herramientas                                                                                                    | Etiquetas 🔨                        | Barra de menú:         | Añadir, compartir, cit | ar. crear                         |                                      |
| Eliminado                                                                                                    | o tiene etiquetas. Puede etiquetar |                        | ·                      |                                   |                                      |
| Eliminado                                                                                                    | Ilsando "añadir etiquetas".        | bibliografia, elir     | ninar , herramientas   |                                   |                                      |
| Viendo 0 referencias ~                                                                                                    | Eliminado                          | 0                      | ·                      |                                   |                                      |
| Viendo 0 referencias ~                                                                                                    |                                    |                        |                        |                                   |                                      |
| Viendo 0 referencias V                                                                                                    |                                    |                        |                        |                                   |                                      |
| Viendo 0 referencias V                                                                                                    |                                    |                        |                        |                                   |                                      |
| Viendo 0 referencias V                                                                                                    |                                    |                        |                        |                                   |                                      |
|                                                                                                    |                                    | Viendo O referencias 🗸 |                        |                                   | Vista normal 🗸                       |

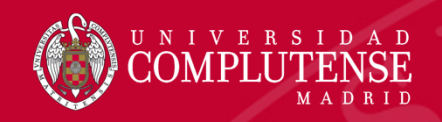

#### Organización de la Base de datos: Carpetas

- Las referencias y documentos se organizan en carpetas.
- En el lado izquierdo hay que pinchar en *Añadir carpeta* y ponerle un nombre. Se pueden añadir tantas carpetas como se desee.

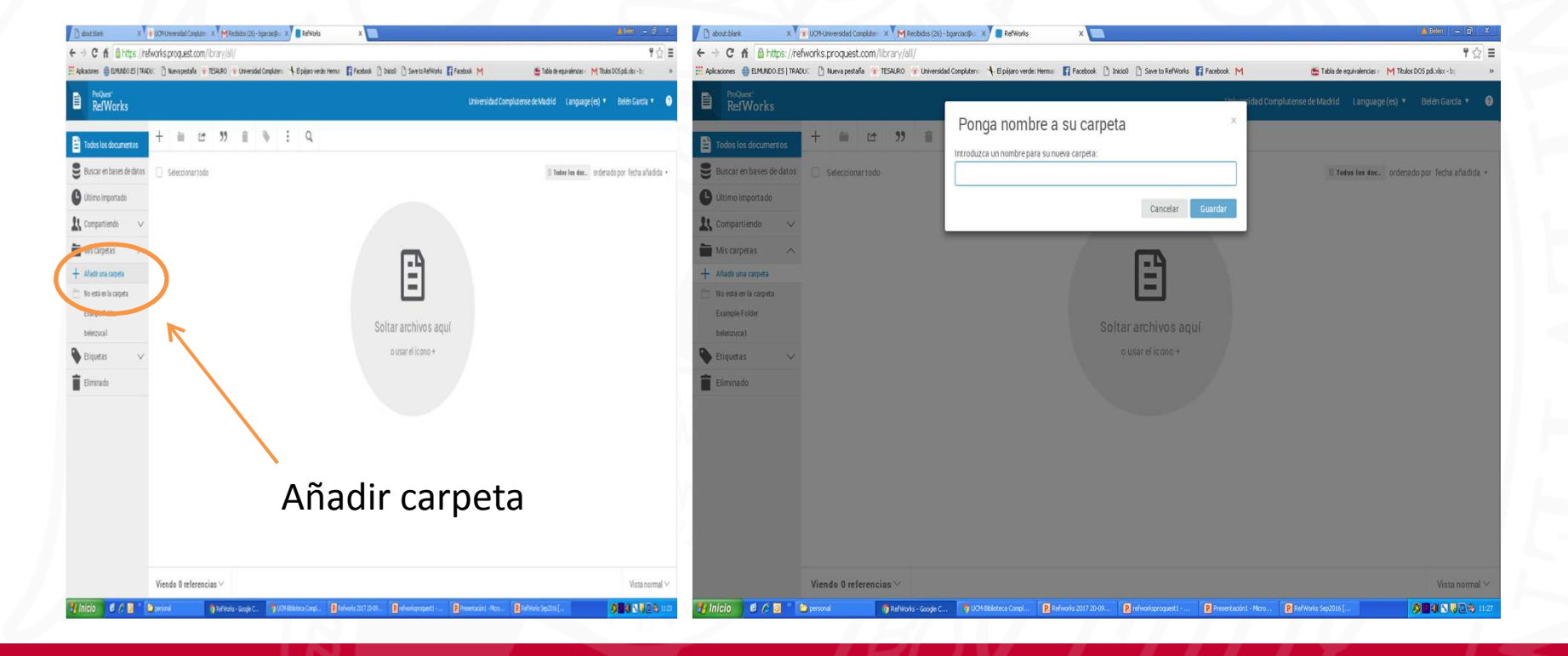

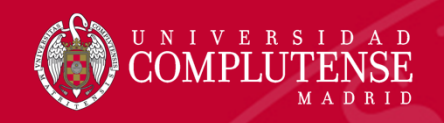

#### Organización de la Base de datos: Carpetas

 Desde el menú de cada carpeta podemos crear subcarpetas, renombrarlas, compartirlas o borrarlas.

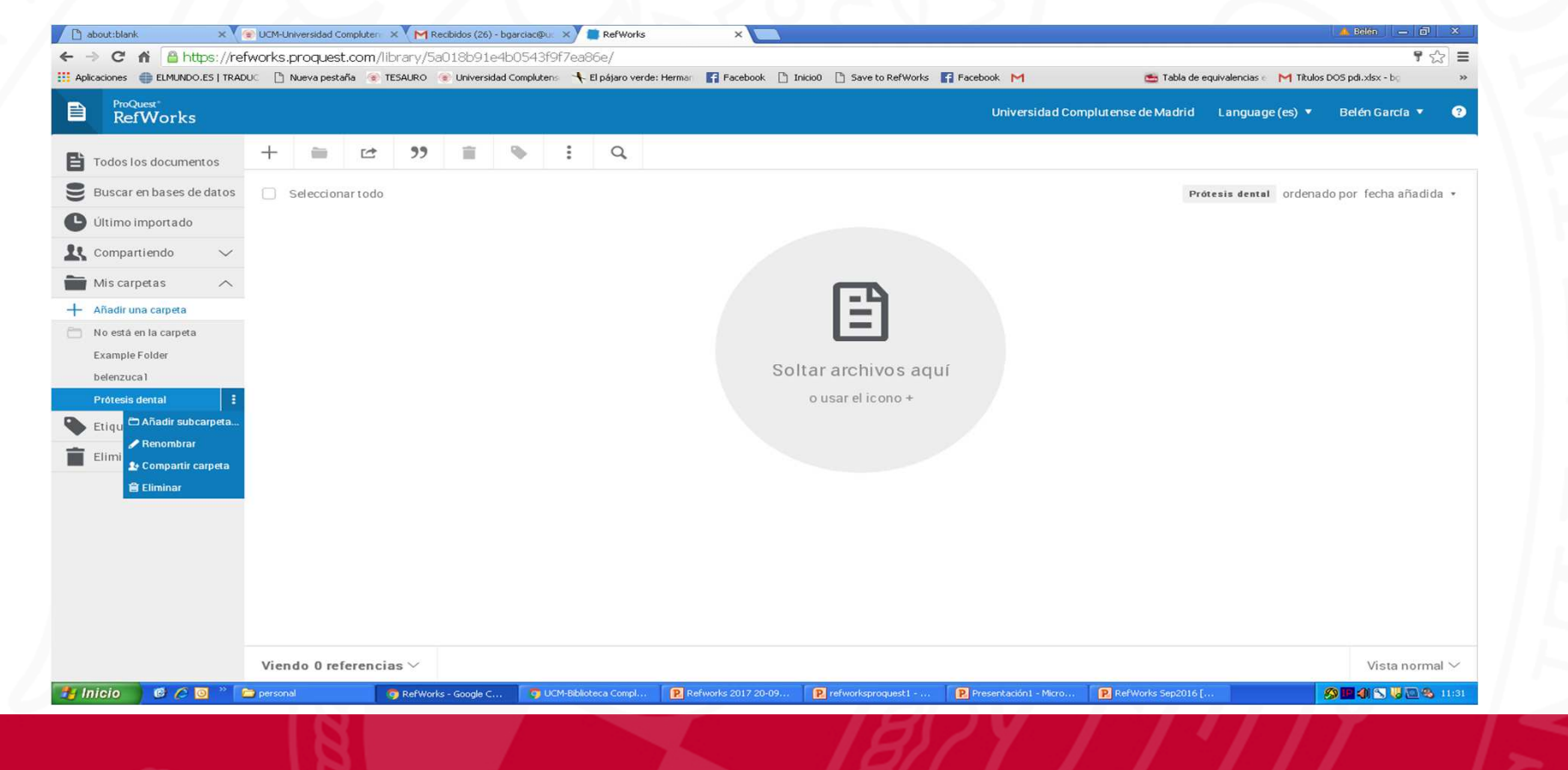

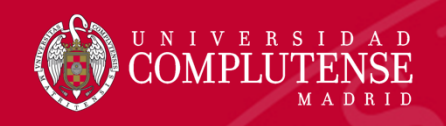

#### **Compartir Carpetas**

- Las carpetas pueden verlas tanto las personas que tú elijas o bien si quieres compartirlas con la UCM.
- Debes poner las direcciones de correo electrónico de las personas con las que quieres compartir las carpetas. E incluso en la derecha hay un desplegable en el que puedes señalar qué pueden hacer con las carpetas: Leer, modificar o anotar.

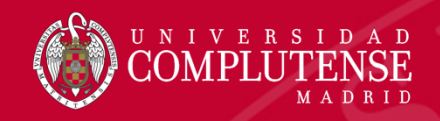

# Compartir carpetas

| ProQuest*<br>RefWorks    |                                             |                                   |                                                                                                    | Universided Complu         | tense de Madrid Language (es) 🔻 Belén García 🔻 💡 |
|--------------------------|---------------------------------------------|-----------------------------------|----------------------------------------------------------------------------------------------------|----------------------------|--------------------------------------------------|
| Todos los documentos     | + 🖮 🗠 ୨୨                                    | \rm Configura                     | ción de uso compartido                                                                                   | ×                          |                                                  |
| Buscar en bases de datos | Seleccionartodo                             | <ul> <li>Ajustes para:</li> </ul> | belenzucal                                                                                               | ×                          | belenzusal ordenado por fecha añadida *          |
| Último importado         | <ul> <li>Rethinking American Boa</li> </ul> |                                   | <ul> <li>A Solo pueden acceder personas invitad</li> <li>Cualquiera dentro de su organización</li> </ul> | as.<br>puede unirse a esta |                                                  |
| 🖁 Compartiendo 🗸 🗸       |                                             |                                   | carpeta.                                                                                                 |                            |                                                  |
| Mis carpetas             | A challenge that is surme                   | Compartido con:                   |                                                                                                    |                            |                                                  |
| + Añadir una carpeta     | Common errors observed                      | L bgarciac@ucm.es                 |                                                                                                    | ropietario 🗸               |                                                  |
| Example Folder           |                                             | Invitar a más gente               | para compartir                                                                                           |                            |                                                  |
| belenzuca1               |                                             | Introduzca direccion              | es de correo electrónico, separadas por comas o j                                                        | Puede leer 🔻               |                                                  |
| Prótesis dental          |                                             |                                   |                                                                                                    | Puede leer                 |                                                  |
| 🕨 Etiquetas 🛛 🗸 🗸        |                                             |                                   |                                                                                                    | Puede modificar            |                                                  |
| Eliminado                |                                             |                                   |                                                                                                    | Listo                      |                                                  |
|                          |                                             |                                   |                                                                                                    |                            |                                                  |
|                          |                                             |                                   |                                                                                                    |                            |                                                  |
|                          |                                             |                                   |                                                                                                    |                            |                                                  |
|                          |                                             |                                   |                                                                                                    |                            |                                                  |
|                          |                                             |                                   |                                                                                                    |                            |                                                  |
|                          |                                             |                                   |                                                                                                    |                            |                                                  |
|                          |                                             |                                   |                                                                                                    |                            |                                                  |
|                          | Viendo 3 referencias 🗸                      |                                   |                                                                                                    |                            | Vista normal 🗸                                   |
|                          |                                             |                                   |                                                                                                    |                            |                                                  |

#### UNIVERSIDAD COMPLUTENSE MADRID

#### Cargar documento

 Importar un documento pdf arrastrándolo a la carpeta seleccionada. Se extraen los metadatos creando la referencia, incluye el texto completo

| ProQuest*<br>RefWorks |          |   |                        |                           |                                    |             |       |   |   | Universidad Complutense de Madrid | Language (es) 🔻 |
|-----------------------|----------|---|------------------------|---------------------------|------------------------------------|-------------|-------|---|---|-----------------------------------|-----------------|
| Todos los docume      | entos    | + | -                      | Ċ                         | "                                  | Î           | •     | : | Q |                                   |                 |
| Buscar en bases d     | le datos | Þ | Cargar d               | ocument                   | 0                                  |             |       |   |   |                                   | para borrar     |
| Último importado      |          |   | También p<br>directame | ouede arra<br>ente a RefV | strar los a<br>/orks.              | rchivos     |       |   |   |                                   |                 |
| Compartiendo          | $\sim$   | L | Importar               | referenc                  | ias                                |             |       |   |   |                                   |                 |
| Mis carpetas          | $\sim$   | * | Importar o             | lesde Refv                | Vorks, Mer                         | ndeley o ar | chivo |   |   |                                   |                 |
| Etiquetas             | $\sim$   |   | 1115.                  |                           |                                    |             |       |   |   |                                   |                 |
| Eliminado             |          |   | Crear nu               | eva refere<br>a la inform | e <mark>ncia</mark><br>ación de la | a cita      |       |   |   |                                   |                 |
|                       |          |   | manualme               | ente                      |                                    |             |       |   | 5 | Soltar archivos aquí              |                 |
|                       |          |   |                        |                           |                                    |             |       |   |   | o usar el icono +                 |                 |
|                       |          |   |                        |                           |                                    |             |       |   |   |                                   |                 |
|                       |          |   |                        |                           |                                    |             |       |   |   |                                   |                 |
|                       |          |   |                        |                           |                                    |             |       |   |   |                                   |                 |

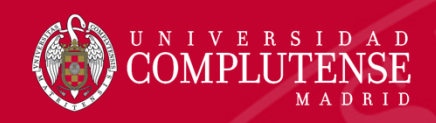

## Importar referencias desde otro gestor o archivo RIS

• Importar desde otro gestor o de un archivo, por ejemplo PubMed

| ProQuest <sup>®</sup><br>RefWor                                                                                                    | ks                                                          | Universidad Complutense de Madrid Language (es) V PRUEBA REFWORKS                                                                                                    |
|----------------------------------------------------------------------------------------------------|-------------------------------------------------------------|----------------------------------------------------------------------------------------------------|
| <ul> <li>Todos los docu</li> <li>Buscar en base</li> <li>Último importad</li> <li>Compartiendo</li> <li>Mis carpetas</li> <li>Etiquetas</li> <li>Eliminado</li> </ul> | mentos<br>es de datos<br>do<br>$\checkmark$<br>$\checkmark$ | Importar desde otro administrador de referencias         RefWorks       Mendeley         Si aún no es posible importar desde su administrador de referencias, intente exportar sus referencias e importar el archivo.         Importar desde un archivo?         kingún problema. RefWorks es compatible con cientos de formatos, incluidos RIS, BibTeX y PubMed. Arrastre y suelte el archivo en RefWorks (en el recuadro que se muestra a continuación) o utilice el enlace para "seleccionar un archivo de su ordenador" y cargarlo. |
|                                                                                                    |                                                             | + Soltar archivo aquí o seleccionar un archivo de su ordenador                                                                                                    |
|                                                                                                    |                                                             |                                                                                                    |

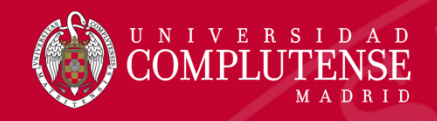

#### 1 Forma: Desplegar Send to, Seleccionar File, Formato Medline y Crear

| S NCBI Resources                                                                 | ⊘ How To ⊘                                                                                                    | Sign in to NCBI                                                                                                    |
|----------------------------------------------------------------------------------|----------------------------------------------------------------------------------------------------|----------------------------------------------------------------------------------------------------|
| Publiced.gov<br>US National Library of Medicine<br>National Institutes of Health | PubMed                                                                                                    | Search Help                                                                                                    |
| Article types<br>Clinical Trial                                                  | Format: Summary - Sort by: Most Recent - Per page: 20 - Choose Destina                                                                                                    | Send to - Filters: <u>Manage Filters</u>                                                                                                    |
| Review                                                                           | Search results                                                                                                    | Clipboard                                                                                                    |
| Text availability<br>Abstract                                                    | clear Items: 1 to 20 of 2825 Selected: 1 << First < Prev Order                                                                                                    | © E-mail<br>© My Bibliography                                                                                                    |
| ✓ Free full text                                                                 | Filters activated: Free full text. <u>Clear all</u> to show 10957 items.                                                                                                    | jer                                                                                                    |
| PubMed<br>Commons                                                                | <ul> <li>Recognition and Matching of Clustered Mature Litchi Fruits Using Bi</li> <li>Device (CCD) Color Cameras.</li> <li>Wang C, Tang Y, Zou X, Luo L, Chen X</li> </ul>                                                    | s. Download CSV                                                                                                    |
| Trending articles Publication dates                                              | Sensors (Basel). 2017 Nov 7;17(11). pii: E2564. doi: 10.3390/s17112564. Sort by PMID: 29112177 Free Article Similar articles Create File                                                                                      | ▼ ence accommodation of<br>cul [Int J Med Robot. 2017]                                                                                                    |
| 5 years<br>10 years                                                              | Occipital GABA levels in older adults and their relationship to visual                                                                                                    | Flarge and complicated                                                                                                    |
| Custom range<br>Species<br>Humans<br>Other Animals                               | <ol> <li>Pitchalmuthu K, Wu QZ, Carter O, Nguyen BN, Ahn S, Egan GF, McKendrick AM.<br/>Sci Rep. 2017 Oct 27;7(1):14231. doi: 10.1038/s41598-017-14577-5.<br/>PMID: 29079815 Free PMC Article<br/>Similar articles</li> </ol> | workpieces based on <b>binocular</b> [Appl Opt. 2017]<br>Viewing geometry determines the contribution of<br><b>binocular vision</b> to the on [Exp Brain Res. 2017]<br>See more |
| Clear all                                                                        | Postoperative visual performance with a bifocal and trifocal diffractive intraocular lens                                                                                                    | during a 1-                                                                                                    |
| Show additional filters                                                          | <ol> <li>year tollow-up.</li> <li>Mojzis P, Kukuckova L, Majerova K, Ziak P, Piñero DP.</li> </ol>                                                                                                    | Find related data                                                                                                    |
|                                                                                  | Int J Ophthalmol. 2017 Oct 18;10(10):1528-1533. doi: 10.18240/ijo.2017.10.08. eCollection 2017.<br>PMID: 29062771 Free PMC Article                                                                                            | Database: Select                                                                                                    |
|                                                                                  | Similar articles                                                                                                    |                                                                                                    |
|                                                                                  |                                                                                                    |                                                                                                    |

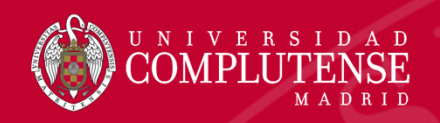

• Arrastrar el archivo y soltarlo o seleccionar el archivo del ordenador. Refworks identifica el formato de importación, extrae la referencia pero no incluye el pdf

|   | ProQuest<br>RefWorks | Universidad Complutence de Madrid – Language (ec) – Ma PRUEBA REFWORKS        |
|---|----------------------|-------------------------------------------------------------------------------|
|   |                      | ¿Cuál es el formato de este archivo?                                          |
| Ē | Impo                 | Ha seleccionado pubmed_result (9).txt (3.866kb).                              |
| 2 | Ret                  | Creemos que este archivo es NLM PubMed. Si no lo es, puede buscar el formato. |
|   |                      | Este archivo será importado como:                                             |
| Ŀ | Si aun n             | NLM PubMed                                                                    |
| 1 | Impo                 | Cancelar                                                                      |
| - | ¿Necesi              | RIS, BibTeX y PubMed.                                                         |
|   | ordenad              | pr" y cargarlo.                                                               |
|   |                      |                                                                               |
| - |                      | + Soltar archivo aquí o seleccionar un archivo de su ordenador                |
|   |                      |                                                                               |

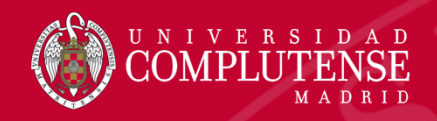

- Otra forma: Desplegar *Send to*, Seleccionar *Citation Manager* y Crear.
- Se genera un fichero que es reconocido por Refworks

citations (1).nbib

| n In I                                                           |                                                                                                    |                |
|------------------------------------------------------------------|----------------------------------------------------------------------------------------------------|----------------|
| PubyMed.gov                                                      | PubMed vision                                                                                                    | Search         |
| JS National Library of Medicine<br>National Institutes of Health | Create RSS Create alert citations (1).nbib                                                                                                    |                |
| Article types                                                    | Format: Summary - Sort by: Most Recent - Per page: 20 - Send to - Filters: Manage                                                                                                    | e Filters      |
| Clinical Trial                                                   | Choose Destination                                                                                                    |                |
| Customize                                                        | Search results  Clipboard Clipboard                                                                                                    |                |
| Fext availability<br>Abstract                                    | clear Items: 1 to 20 of 2825 << First < Prev Order OMy Bibliography                                                                                                    |                |
| Free full text<br>Full text                                      | Filters activated: Free full text. <u>Clear all</u> to show 10957 items.                                                                                                    |                |
| PubMed                                                           | <ul> <li>Recognition and Matching of Clustered Mature Litchi Fruits Using Bi</li> <li>Device (CCD) Color Cameras.</li> <li>Generate a file for use with external citation management software.</li> </ul>                                 |                |
| Reader comments                                                  | Wang C, Tang Y, Zou X, Luo L, Chen X.         Number to send           Sensors (Basel). 2017 Nov 7;17(11). pii: E2564. doi: 10.3390/s17112564.         20 •                                                                               | arch           |
| Publication dates                                                | PMID: 29112177 Free Article Start from citation                                                                                                    | ence<br>ocul [ |
| 0 years                                                          | Occipital GABA levels in older adults and their relationship to visual     Create File                                                                                                    | Flarge         |
| Species<br>Jumans                                                | Pitchaimuthu K, Wu QZ, Carter O, Nguyen BN, Ahn S, Egan GF, McK         Viewing geome           Sci Rep. 2017 Oct 27;7(1):14231. doi: 10.1038/s41598-017-14577-5.         Viewing geome           PMID: 29079815         Free PMC Article | try determine  |
| Other Animals                                                    | Similar articles                                                                                                    |                |

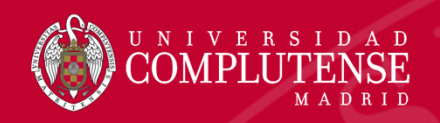

• Arrastrar el archivo y soltarlo o seleccionar el archivo del ordenador. Refworks identifica el formato de importación, extrae la referencia pero no incluye el pdf

|   | ProQuest<br>RefWorks | Universidad Complutence de Madrid – Language (ec) – Ma PRUEBA REFWORKS        |
|---|----------------------|-------------------------------------------------------------------------------|
|   |                      | ¿Cuál es el formato de este archivo?                                          |
| Ē | Impo                 | Ha seleccionado pubmed_result (9).txt (3.866kb).                              |
| 2 | Ret                  | Creemos que este archivo es NLM PubMed. Si no lo es, puede buscar el formato. |
|   |                      | Este archivo será importado como:                                             |
| e | Si aun n             | NLM PubMed                                                                    |
| 1 | Impo                 | Cancelar                                                                      |
| - | ¿Necesi              | RIS, BibTeX y PubMed.                                                         |
|   | ordenad              | pr" y cargarlo.                                                               |
|   |                      |                                                                               |
| - |                      | + Soltar archivo aquí o seleccionar un archivo de su ordenador                |
|   |                      |                                                                               |

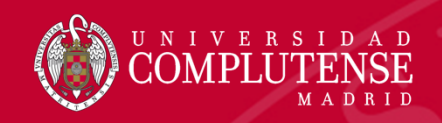

• Aceptar y comprobar la referencia en la carpeta de Último importado

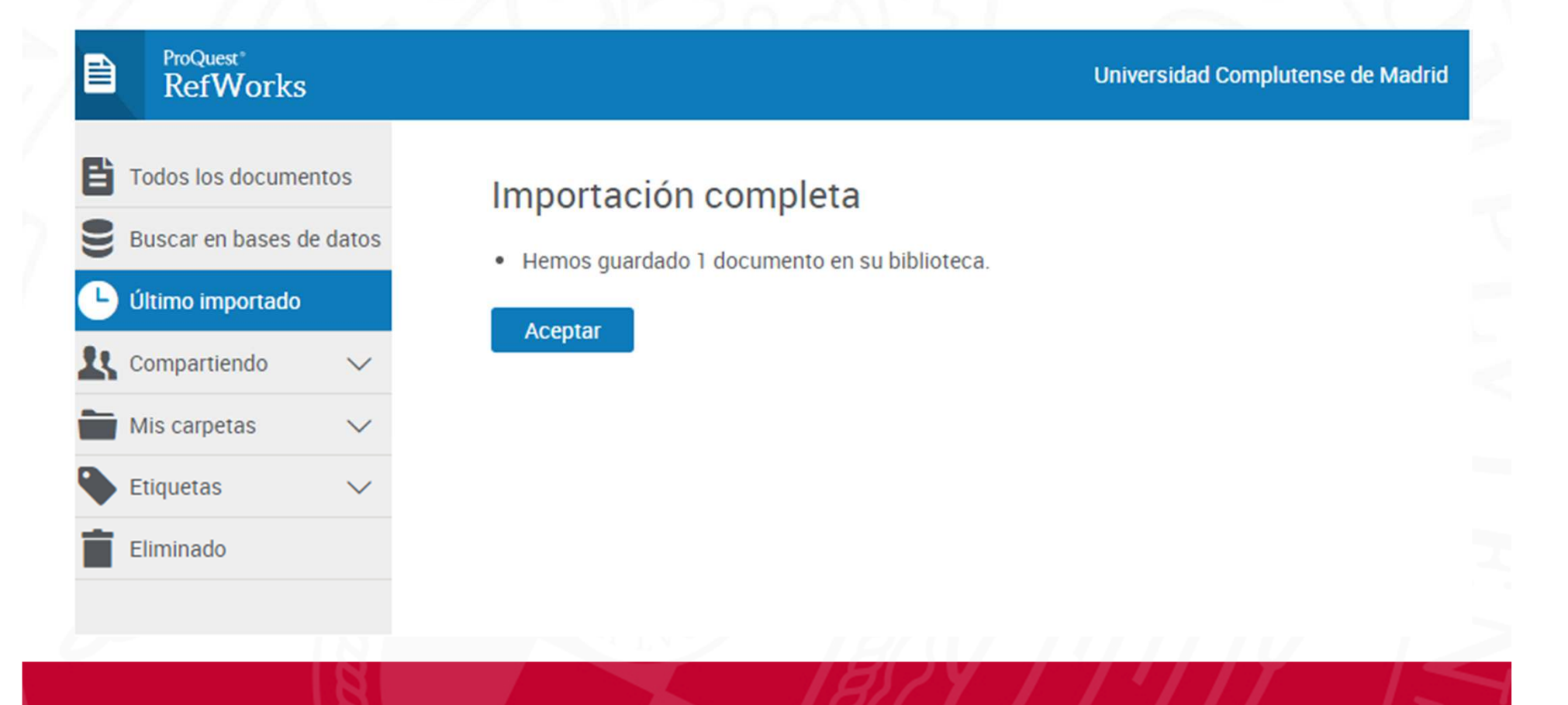

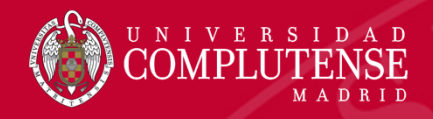

#### Crear una referencia manual (Autocompletar)

- Se añade la referencia incluyendo los campos manualmente
- Hay que seleccionar el tipo de documento
- Si se dispone del título se puede utilizar la función Autocompletar
- Refworks hace la búsqueda en su base de datos Summon (BUCEA) y nos ofrece las posibilidades que ha encontrado en la parte inferior para que la seleccionemos si nos coincide con la referencia buscada

| 7 | Artículo de rev      | ista 🔻                    | <b>*</b>  |  |  |  |  |
|---|----------------------|---------------------------|-----------|--|--|--|--|
|   | Título               |                           | G (E      |  |  |  |  |
|   | Etiquetas            | Añadir etiqueta           |           |  |  |  |  |
|   | Archivos<br>adjuntos | Añadir un adjunto 🥏       |           |  |  |  |  |
|   | Autores              | Apellido, Nombre          |           |  |  |  |  |
|   | Revista              |                           |           |  |  |  |  |
|   | Fecha de             | "Mar 12 2015" or "2015"   | Tomo      |  |  |  |  |
|   | publication          | Mai 12, 2013 01 2013      | Emisión   |  |  |  |  |
|   | Páginas              | 11-21                     |           |  |  |  |  |
|   | Resumen              |                           |           |  |  |  |  |
|   | URL                  | http://search.proquest.co | m         |  |  |  |  |
|   | Notas                |                           |           |  |  |  |  |
|   | Es electrónico       | 🗹 Esta es una fuente elec | ctrónica. |  |  |  |  |
|   |                      |                           |           |  |  |  |  |

Añadir más campos.

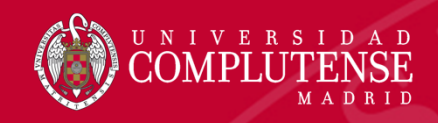

# Save to Refworks: insertar el plugin desde *Herramientas*

- Permite capturar referencias desde bases de datos, páginas web...
- Hacer una búsqueda, hacer clik sobre Save to Refworks, se abre el lateral con las referencias, marcar las que se quieren y guardar

| Aplicaciones ★ Bookmarks                                                         | 🔝 ISSN Portal 🗋 Exposiciones Virtuale 🛞 https://sitio.ucm.es/U 🚡 Biblioteca Compluter 🛞 Biblioteca Com                                                                                                    | pluten 🗅 Save to RefWorks 🛛 🐘 📃 Otros marcadoi                                                                                                    |
|----------------------------------------------------------------------------------|----------------------------------------------------------------------------------------------------|----------------------------------------------------------------------------------------------------|
| S NCBI Resources 🗹                                                               | ) How To 🖂                                                                                                    | ProQuest*                                                                                                    |
| Publed.gov<br>US National Library of Medicine<br>National Institutes of Health   | PubMed     salazar j glia       Create RSS     Create alert                                                                                                    | RefWorks                                                                                                    |
| Article types<br>Clinical Trial<br>Review<br>Customize<br>Text availability      | Format: Summary - Sort by: Most Recent - Per page: 20 - Se<br>Search results<br>Items: 12                                                                                                    | Retinal Macroglial Responses in Health and     Disease     BioMed Research International - de Hoz, Rosa, Roj                                                            |
| Abstract<br>Free full text<br>Full text<br>PubMed<br>Commons                     | <ul> <li>Filters activated: Free full text. <u>Clear all</u> to show 24 items.</li> <li><u>Retinal Macroglial Responses in Health and Disease.</u></li> <li>de Hoz R, Rojas B, Ramírez AI, Salazar JJ, Gallego BI, Triviño A, Ramírez JM.<br/>Biomed Res Int 2016;2016;254721 doi: 10.1155/2016/2954721 Epub 2016 May 18. Beview.</li> </ul> | <ul> <li>Automatic Counting of Microglial Cells in<br/>Healthy and Glaucomatous Mouse Retinas</li> <li>PloS One - de Gracia, Pablo, Gallego, Beatriz I., Roj</li> </ul> |
| Reader comments<br>Trending articles<br>Publication dates<br>5 years<br>10 years | PMID: 27294114 Free PMC Article Similar articles  Automatic Counting of Microglial Cells in Healthy and Glaucomatous Mouse Retinas.  de Gracia P, Gallego BI, Rojas B, Ramírez AI, de Hoz R, Salazar JJ, Triviño A, Ramírez JM.                                                                                                    | <ul> <li>Microglia in mouse retina contralateral to<br/>experimental glaucoma exhibit multiple signs<br/>of activation in all retinal layers.</li> </ul>                |
| Custom range<br>Species<br>Humans                                                | PLoS One. 2015 Nov 18;10(11):e0143278. doi: 10.1371/journal.pone.0143278. eCollection 2015.<br>PMID: 26580208 Free PMC Article<br>Similar articles                                                                                                    | Rod-like microglia are restricted to eyes with<br>laser-induced ocular hypertension but absent                                                                          |

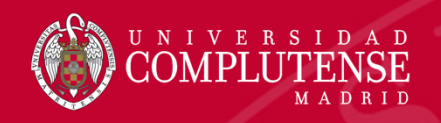

## **Editar referencias**

- Siempre hay que revisar los metadatos después de su exportación y comprobar que estén correctos
- Para hacer modificaciones clicar sobre el lápiz ~

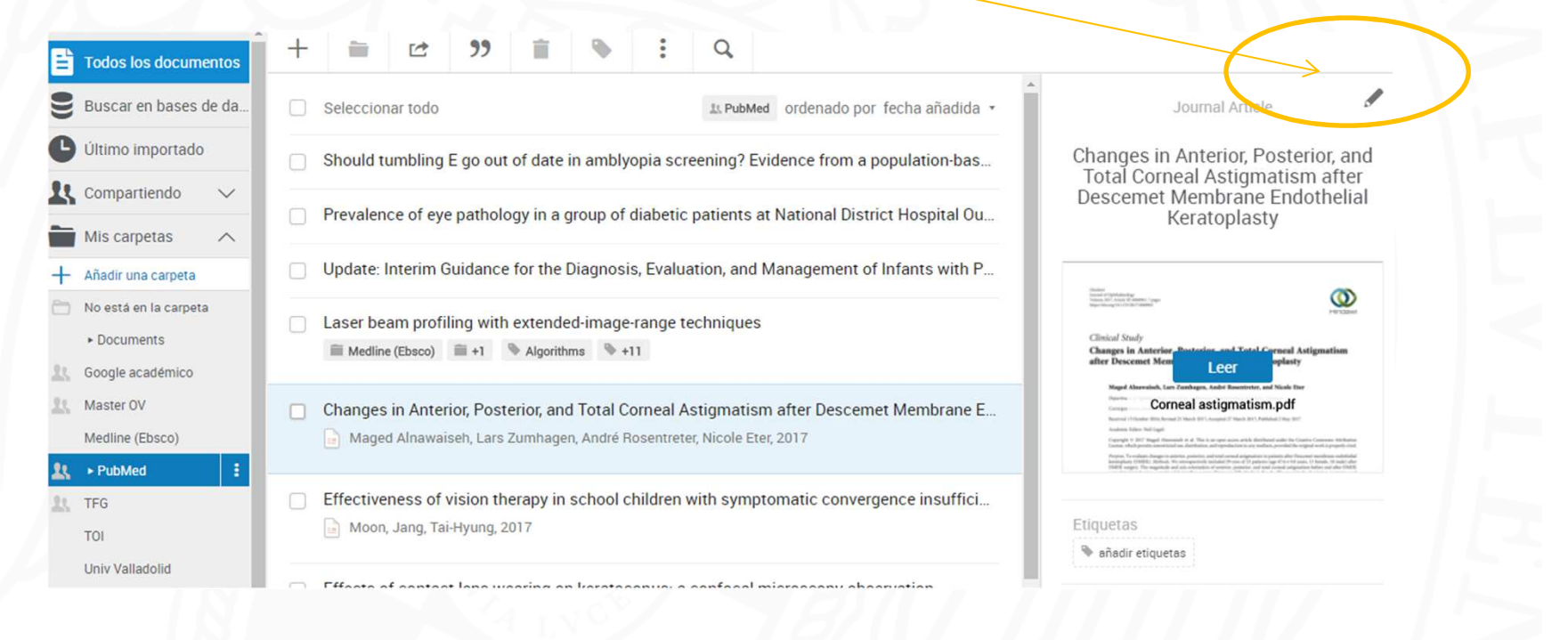

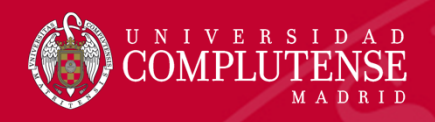

#### **Editar referencias**

- Se puede borrar, añadir texto, incluir campos, Autocompletar la información...
- Al finalizar *Guardar*
- Se pueden hacer cambios en todas las referencias en Edición global

| Enco           | ontrar duplicados                         |
|----------------|-------------------------------------------|
| Busq<br>duplic | ue en su biblioteca documentos<br>cados.  |
| Herra          | amientas                                  |
| Herra          | mientas para mejorar el flujo de trabajo. |
| Edici          | ión global                                |
| Gesti          | one metadatos para todas sus              |

| + |          |                         | "                       |            |             |           | Q        |
|---|----------|-------------------------|-------------------------|------------|-------------|-----------|----------|
| - | Seleccio | onar todo (             | 1)                      |            |             |           |          |
|   | Effects  | of <mark>conta</mark> c | t l <mark>ens</mark> we | earing on  | keratoco    | onus: a   | confoca  |
|   | PubM     | ed 📎 cor                | nfocal micro            | os 🤏 c     | ontact lens | +2        |          |
|   | Researc  | ch of the c             | hange te                | endency (  | of cornea   | al transp | olantati |
|   | TFG      | S Adult                 | S Corner                | al Disease | \$ +6       |           |          |

- Research of the change tendency of corneal transplantation
   PubMed 
   Adult 
   Corneal Disease...
   +6
- Research of the change tendency of corneal transplantati
   Adult 
   Corneal Disease...
   +6
- Research of the change tendency of corneal transplantati
   Adult 
   Corneal Disease...
   Y+6
- Changes in Anterior, Posterior, and Total Corneal Astigmat
   PubMed
  - 📄 Maged Alnawaiseh, Lars Zumhagen, André Rosentreter, Nicole

| Artículo de rev         | ista 👻                                                                                                    |  |  |  |  |  |  |  |  |  |
|-------------------------|----------------------------------------------------------------------------------------------------|--|--|--|--|--|--|--|--|--|
| Título                  | Changes in Anterior, Posterior, and Total Corneal Astigmatism after<br>Descemet Membrane Endothelial Keratoplasty                                                                                                    |  |  |  |  |  |  |  |  |  |
| Etiquetas               | Añadir etiqueta                                                                                                    |  |  |  |  |  |  |  |  |  |
| Archivos<br>adjuntos    | Añadir un adjunto 🖉                                                                                                    |  |  |  |  |  |  |  |  |  |
| Autores                 | Maged Alnawaiseh         Lars Zumhagen         André Rosentreter           Nicole Eter         Apellido, Nombre         Intervention                                                                                                    |  |  |  |  |  |  |  |  |  |
| Revista                 | Journal of Ophthalmology                                                                                                    |  |  |  |  |  |  |  |  |  |
| Fecha de<br>Sublicación | Jan 1, 2017                                                                                                    |  |  |  |  |  |  |  |  |  |
| Número de<br>batente    | oai_doaj_org_article_44751eb9cf324c938c25bba901d082f8                                                                                                    |  |  |  |  |  |  |  |  |  |
| ĩomo                    | 2017 Emisión                                                                                                    |  |  |  |  |  |  |  |  |  |
| Páginas                 | 11-21 B I U x <sup>2</sup> x <sub>2</sub> <i>S</i> 2090-004X                                                                                                    |  |  |  |  |  |  |  |  |  |
| Resumen                 | Purpose. To evaluate changes in anterior, posterior, and total corneal<br>astigmatism in patients after Descemet membrane endothelial<br>keratoplasty (DMEK). Methods. We retrospectively included 29 eyes of<br>23 patients (age 67.6 ± 9.8 years, 13 female, 10 male) after DMEK |  |  |  |  |  |  |  |  |  |

Deshacer

Guardar

Cancel

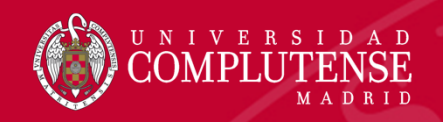

#### Editar pdf de las referencias

 Se puede editar el pdf, marcar parte del texto y añadir comentarios, quedan identificados ya que se pueden compartir con miembros de la misma institución

#### • Resultados de búsqueda 👂 👂 🚖 📥 🔳

Department of Ophthalmology, University of Muenster Medical Center, Muenster, Germany

Correspondence should be addressed to Maged Alnawaiseh; magedbonn@hotmail.de

Received 13 October 2016; Revised 25 March 2017; Accepted 27 March 2017; Published 2 May 2017

Academic Editor: Neil Lagali

Copyright © 2017 Maged Alnawaiseh et al. This is an open access article distributed under the Creative Commons Attribution License, which permits unrestricted use, distribution, and reproduction in any medium, provided the original work is properly cited.

*Purpose*. To evaluate changes in anterior, posterior, and total corneal astigmatism in patients after Descemet membrane endothelial keratoplasty (DMEK). *Methods*. We retrospectively included 29 eyes of 23 patients (age 67.6  $\pm$  9.8 years, 13 female, 10 male) after DMEK surgery. The magnitude and axis orientation of anterior, posterior, and total corneal astigmatism before and after DMEK were determined using a rotating Scheimpflug system (Pentacam HR, Oculus). *Results*. The magnitude of anterior, and total corneal astigmatism in the central cornea did not change significantly after surgery. Before surgery, we found a significant correlation between the magnitudes of anterior and posterior corneal astigmatism (Spearman's correlation coefficient ( $r_s$ ) = 0.526, P = 0.003), while after surgery this correlation was no longer significant ( $r_s$  = 0.038, P = 0.843). There was a significant correlation between the vector difference between preoperative and postoperative posterior astigmatism and the change in corneal pachymetry ( $r_p$  = 0.47, P = 0.010). *Conclusions*. Posterior corneal astigmatism (especially the orientation) and therefore the relationship between anterior and total corneal astigmatism may change after DMEK. This should be considered to improve the accuracy of toric IOL power calculations following phakic DMEK or in combined procedures.

#### 1. Introduction

With advantages such as a lower risk of rejection, faster visual rehabilitation, improved visual outcome, and refractive stability after DMEK [1–5], DMEK surgery is becoming an increasingly popular option for the treatment of Fuchs' endothelial dystrophy (FED) [6, 7]. Cataract surgery can be performed together with DMEK in the same setting [3], or

the corneal shape, especially of the posterior corneal curvature, can be expected to change [5, 11]. This may affect the accuracy of toric IOL power calculations.

The study presented here aims to assess the changes in magnitude and axis orientation of anterior, posterior, and total corneal astigmatism by means of the Pentacam Scheimpflug imaging system (Oculus, Wetzlar, Germany) in patients with FED after DMEK surgery. I Nombre de usuario

Para incluir en los objetivos de TFM

Nombre de usuario

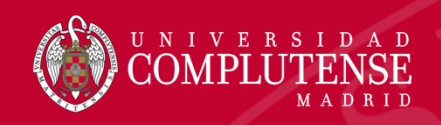

Insertar citas y bibliografía: Crear bibliografía, cita rápida, Write-n-cite, editor de estilos de citas

| Todos los docume   | ntos         | -          | 1                                              | <b>"</b> | Î                                                                                                    | •           | :           | Q                                 |                         |                            |                   |
|--------------------|--------------|------------|------------------------------------------------|----------|----------------------------------------------------------------------------------------------------|-------------|-------------|-----------------------------------|-------------------------|----------------------------|-------------------|
| Buscar en bases de | e datos      | Seleccion  | ar todo (!                                     |          | Crear bib                                                                                                    | liografía   |             |                                   |                         |                            | Todos los docu    |
| Último importado   |              | The distri | bution o                                       |          | Cree una b<br>preferido.                                                                                                    | ibliografía | en su estil | o de expor                        | tación                  | horia, and near vergence a | mong myopic child |
| Compartiendo       | $\checkmark$ | 📎 myopia   | 🗣 near                                         |          | Cita rápida                                                                                                    |             |             |                                   |                         |                            |                   |
| Mis carpetas       | ~            | The cost-  | effective                                      |          | Copie citas y bibliografía con formato desde una<br>carpeta o resultados de búsqueda en su trabajo. Se<br>abre en una ventana emergente para su comodidad.<br>Editor de estilo de citas<br>Personalice el estilo de cita que puede usar para crear |             |             | de una<br>rabajo. Se<br>omodidad. |                         |                            |                   |
| Etiquetas          | ~            | The Mala   | ysian Ca                                       |          |                                                                                                    |             |             | ar para crear                     | ng for Cataract Surgery |                            |                   |
|                    |              | Avian bin  | ocular vi                                      |          | citas y bibliografías                                                                                                    |             |             |                                   |                         | about what they can't      |                   |
|                    |              | Luke F     | uke P Tyrrell, Esteban Fernández-Juricic, 2017 |          |                                                                                                    |             |             |                                   |                         |                            |                   |
|                    | C            | Open Acc   | ess for Re                                     | searc    | irch Impact                                                                                                    |             |             |                                   |                         |                            |                   |

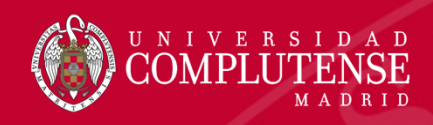

#### Insertar citas y bibliografía: crear bibliografía

• Seleccionar la carpeta de la que se quiere hacer la bibliografía, elegir el estilo copiar y pegar en el documento

| - Web of Science Vancouver Vancouver |  |
|----------------------------------------------------------------------------------------------------|--|
|----------------------------------------------------------------------------------------------------|--|

Bibliography from Todas las referencias en "Web of Science" (4)

Copiar en el portapapeles

(1) Bouchoucha I, Aziz A, Hoffart L, Drancourt M. Repertoire of free-living protozoa in contact lens solutions. Bmc Ophthalmology 2016 OCT 29;16:191.

(2) Andrey G. Anisimov, Anton V. Pantyushin, Oleg U. Lashmanov, Alexander S. Vasilev. Absolute scale-based imaging position encoder with submicron accuracy. 2013;8788.

(3) Taruttis T, Chankiewitz E, Hammer T. Comparison of trabeculectomy and canaloplasty : Pressure reducing effect and postoperative interventions/complications. Ophthalmologe 2017 Feb 16.

(4) Osswald M, Ieng S, Benosman R, Indiveri G. A spiking neural network model of 3D perception for event-based neuromorphic stereo vision systems. Scientific Reports 2017 JAN 12;7:40703.

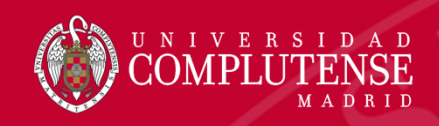

#### Insertar citas y bibliografía: cita rápida

• Seleccionar la carpeta de la que se quiere hacer la bibliografía, elegir el estilo copiar y pegar la cita y la bibliografía en el documento de forma manual.

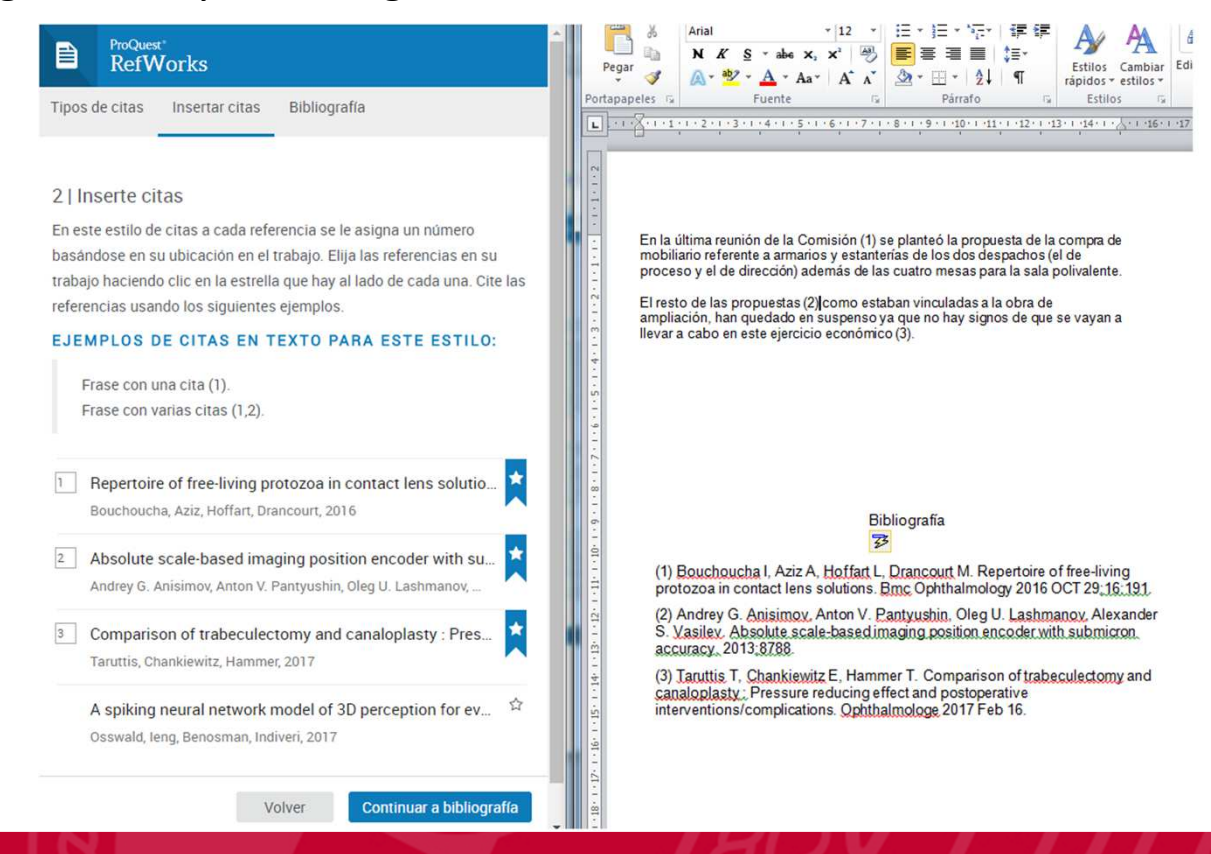

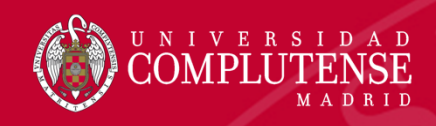

#### Insertar citas y bibliografía: Write –n-cite,

• Se instala desde Herramientas , aparece en la barra de herramientas de Word.

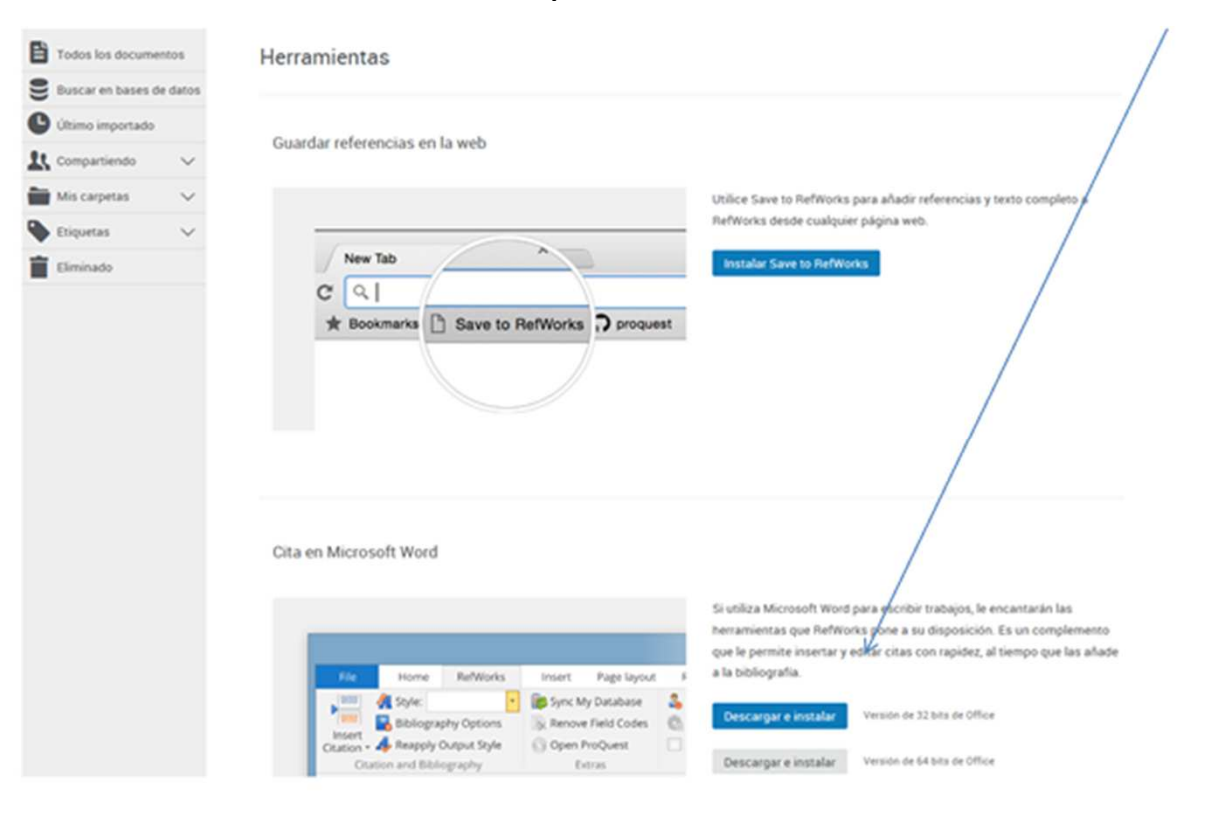

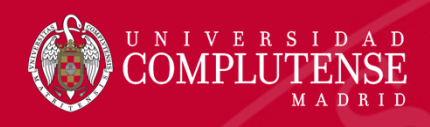

# Insertar citas y bibliografía: Write –n-cite, permite insertar y cambiar el estilo de cita automáticamente

• Para insertar las citas en el documento, clicar en *Insert citations*. Para insertar la bibliografía, poner el cursor donde se quiere colocar y marcar *Insert bibliography*.

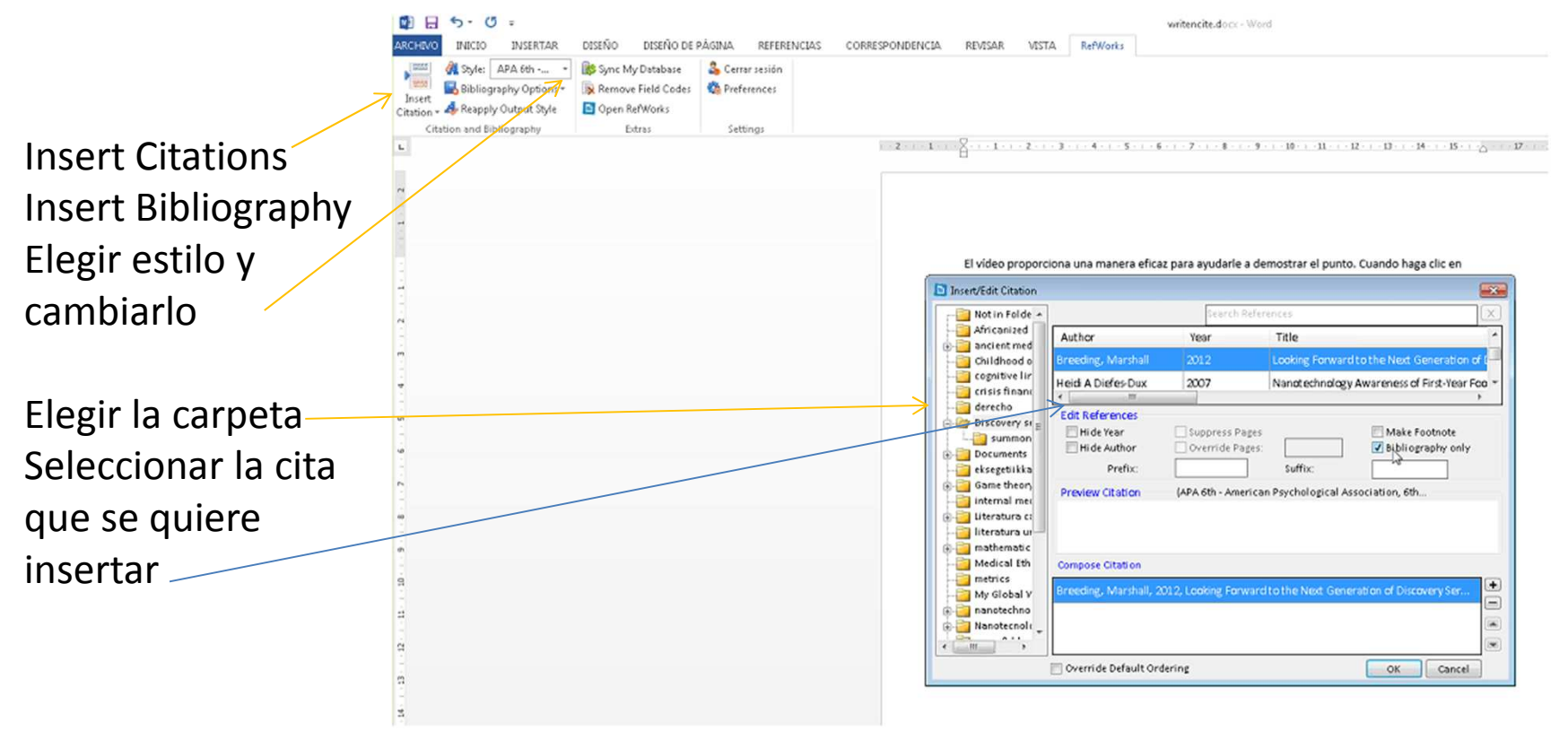

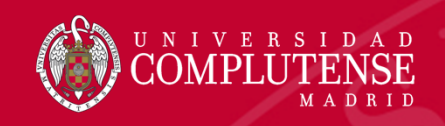

# Gracias por su atención

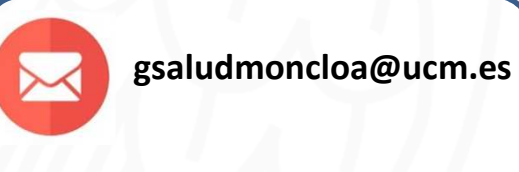